# VIDEO GUIDE: AZ Republicans CREATE A PRECINCT WEB PAGE AND POST CARD

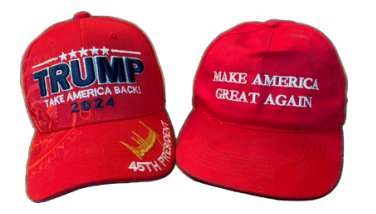

This guide contains live links to all of the webpages in the Arizona Republican *Connecting With Voters* video. Hosts: **Will Scott**, Del Rio Precinct Captain and **Mark Healy**, Del Rio Webmaster

Contact Will and Mark directly at: <a href="mailto:DelRio@azkicker.com">DelRio@azkicker.com</a>

Gather 3 Items for the Precinct Webpage

1. CREATE A PRECINCT EMAIL – secure, with forwarding service to your personal email(s) <u>Proton.me, Pobox.com, Mailgun.com, Namecheap.com</u>

## 2. DOWNLOAD PRECINCT MAP

https://recorder.maricopa.gov/Elections/ElectionMaps/districtviewer.aspx Scroll to Voting Precincts, locate your precinct by name, download and save map to your computer

3. DOWNLOAD LIST OF COMMITTEEMEN, GATHER PHOTOS

https://elections.maricopa.gov/candidates/running-for-office.html#PC (Note Plan B: If that page does not open – 404 error – here's a work-around.) Go to the 3 bars in upper right corner, click and select candidates, then running for office, then precinct committeemen, then follow directions below.

Select "List of Precinct Committeemen Elected and Appointed by Year" Scroll down to the most current date, open excel spreadsheet, find your precinct by name, locate Republican Committeemen, copy/paste information to your computer.

Photos can be individual or group, please clearly label each image with name

### Send the 3 items to Mark to create precinct webpage

## 4. REQUEST PRECINCT WEBPAGE

https://ld12gop.org/precinct-pages/#

click directly on "precinct pages" (not any one of the listed precinct's pages) scroll to bottom of the page, fill out contact form and wait for Mark's reply, then send him the 3 items. He will develop the webpage template.

#### OTHER HELPFUL WEBSITES

LD 12 website <a href="https://ld12gop.org/">https://ld12gop.org/</a>

Del Rio Webpage https://ld12gop.org/precinct-pages/del-rio/

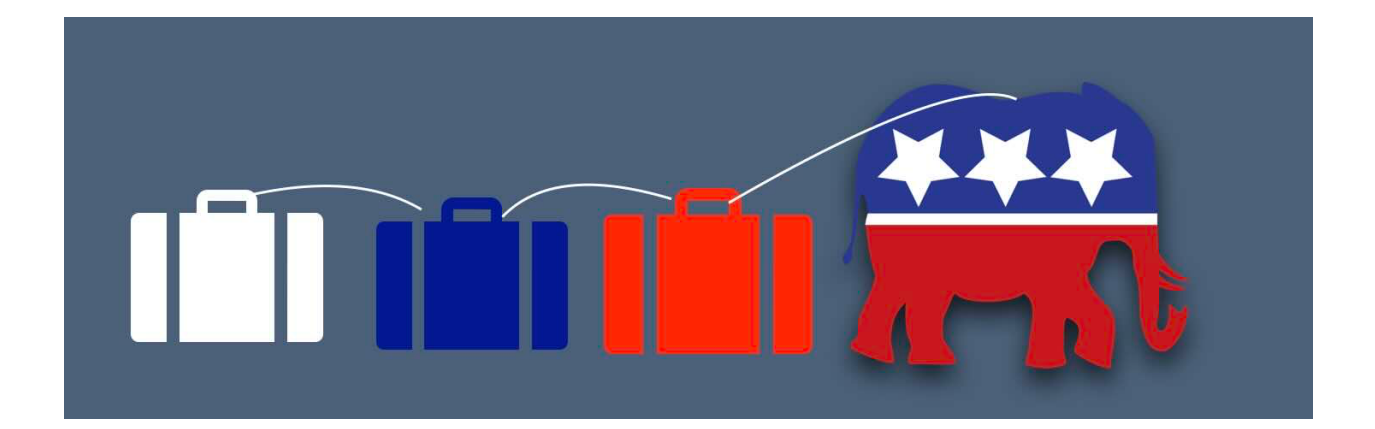